# MAPへのログイン

管理者の方、はじめてログインされる方

くご注意>

管理者用のマーチャントIDとパスワードは、MAPの全ての機能をご利用いただけるアカウント情報で す。

お取り扱いには十分ご注意ください。

(1) MAPICログインしていただくためにはマーチャントIDと管理者パスワードが必要です。
 ご利用開始日に(株)DGフィナンシャルテクノロジーよりメール(以下:ご利用開始メール)にてご
 連絡します。
 注1)ご利用開始メールは運用担当者のメールアドレス宛てに送ります。
 注2)ご利用開始メールにはMAPICログインしていただくための重要な情報を記載しております。
 お手数をお掛けいたしますが必ず貴社にて保存をお願いします。

- (2) ご利用開始メールが届きましたら、インターネットに接続しているパソコンでWebブラウザを開き、 メールに記載されているMAPのURLにアクセスしてください。
- (3) MAPのログインページにて、マーチャントIDと管理者パスワードを「管理者用」にご入力後ログイ ンボタンをクリックしてください。

| ١ | Welcome To MAP!                                                         |
|---|-------------------------------------------------------------------------|
| ٢ | 管理者用 ユーザー用                                                              |
| ľ | <ul> <li>初めて管理サーバーをご利用頂く方、【マーチャントID】と【パスワード】のみお<br/>持ちの方はこちら</li> </ul> |
|   | マーチャントID:                                                               |
|   | · · · · · · · · · · · · · · · · · · ·                                   |
|   | ログイン                                                                    |
|   | パスワードの再設定はこちら                                                           |

(4)ログイン後、MAPのトップページが表示されます。

注)初回ログイン時にはトップページではなくパスワード変更ページが表示されます。 初期パスワードより変更手続きが必要となりますので新しいパスワードを入力後「変更」ボタン をクリックしてください。変更処理完了後、トップページが表示されます。

| MAP                            |                               |                           |                    |               |                               | ⊖ ガイド    | ⊖ お問いき   | 合わせ    | 日本語 🗸     |  |
|--------------------------------|-------------------------------|---------------------------|--------------------|---------------|-------------------------------|----------|----------|--------|-----------|--|
| ようこそ! GWチーム( GW攪               | <b>【供スマレジ試験用)様</b>            | セキュリティ設定                  | ユーザーID作成           | アクセス履歴表示      | 各種設定変更                        | 売上報告書ダ   | ウンロード    | 利用規約   | ログアウト     |  |
|                                | マーチャントID: A700                | 00180000000060000         | 104 (管理者用アカウン      | ットでログイン中)     |                               |          |          |        |           |  |
|                                | ようこそマーチャン                     | ント管理ポータル(M                | IAP)へ              |               |                               |          |          |        |           |  |
| VeriTrans                      | お知らせ・障害・メン                    | テナンス情報                    |                    |               |                               |          |          |        |           |  |
| ダッシュボード                        | お知らせ情報<br>2018/10/4           | test                      |                    |               |                               |          |          |        |           |  |
|                                | お知らせ情報<br>2018/5/18           | メンテナンス情報                  |                    |               |                               |          |          |        |           |  |
| VeriTrans                      | お知らせ情報                        | test                      |                    |               |                               |          |          |        |           |  |
| 即已檢索                           | 2010/ 5/ 21                   |                           |                    |               |                               | 過去       | のお知らせ・「  | 障害・メンラ | テナンスはこちら  |  |
|                                | サービス利用情報                      |                           |                    |               |                               |          |          |        |           |  |
|                                | カード                           |                           |                    |               |                               |          |          |        |           |  |
|                                | ご利用の決済処理プ                     | 5式                        |                    |               |                               |          |          |        |           |  |
| ファイル処理                         | 与信後売上方式(Ar                    | uthorize) / 与信売上方         | 式(Authorize with C | apture)       |                               |          |          |        |           |  |
|                                | MDK利用可能コマ                     | ンド                        |                    |               |                               |          |          |        |           |  |
| 101                            | 与信 / 与信・売上                    | / 売上 / 取消 / 返品 /          | 新規返品               |               |                               |          |          |        |           |  |
|                                | MAP利用可能コイ.                    | ンド<br>                    |                    |               |                               |          |          |        |           |  |
| ツール                            | →16 / 元工 / ギャ                 | ンゼル/ タイレン Frank<br>カード会社  | آ                  |               |                               |          |          |        |           |  |
|                                | 02:(株)ジェー                     | <b>ノ ・ エー</b><br>         |                    |               |                               |          |          |        |           |  |
|                                | 04:三井住友力一                     | ド (株)                     |                    |               |                               |          |          |        |           |  |
|                                | 仕向先力一ド会社                      |                           |                    |               |                               |          |          |        |           |  |
|                                | VISA                          |                           | ЈСВ                | AMERICAN      | Dimers Club                   |          |          |        |           |  |
|                                | 04 · 三井住友ナ                    | mastercard                | ト 02・(株) ジ         | o<br>02・(株) ジ | DIFICIS CARD<br>INTERNATIONAL |          |          |        |           |  |
|                                | ド (株)                         | ード(株)                     | エーシービー             | エーシービー        | ーシービー                         |          |          |        |           |  |
|                                |                               |                           |                    |               |                               |          |          |        |           |  |
|                                | クイック取引検索                      |                           |                    |               | プメニュー                         |          |          |        |           |  |
|                                | 本日分                           |                           | 前日分                | 操作            | 操作にお困りの際はこちらをご利用ください。         |          |          |        |           |  |
|                                | 今週分                           |                           | 先週分                |               | 利用ガイド                         |          |          |        |           |  |
|                                | 今月分                           |                           |                    | II.           | E加設に入<br>取引検索他 🎵              | · •      |          |        |           |  |
|                                |                               |                           | 詳細検                |               | .資料 (ステータ人)                   | 豊移、検索結果の | )よびCSV項目 | の一覧) 🏹 | 1         |  |
|                                |                               |                           |                    |               | 用ガイト                          |          |          |        |           |  |
|                                | API設定情報<br>冬種APIに設定頂く認証       | 『唐報をご確認いただけ               | ।≢ त,              | <del>2</del>  | <b></b> の他                    |          |          |        |           |  |
|                                | Li fano o                     |                           | API設定情報            | 服はこちら 結       | 東コード一覧 💽                      |          |          |        |           |  |
|                                |                               |                           |                    | P-            | ークン結果コードー                     | 覧 🔀      |          |        |           |  |
|                                |                               |                           |                    |               |                               |          |          | お問い合   | わせはこちら    |  |
| VesTrans Morchant Administrati | ion Portal                    |                           |                    |               |                               |          |          |        |           |  |
| Copyright © 2022 DG Financial  | Technology, Inc., a Digital G | arage company. All rights | reserved.          |               |                               |          |          |        | VeriTrans |  |

(5)セキュリティ設定>パスワード再設定通知先メールアドレスの変更

| MAP              |                                                   |                                  | う ガイド う お問い合わせ 日本語 ・   |
|------------------|---------------------------------------------------|----------------------------------|------------------------|
| ようこそ! GWチーム( GW提 | 使スマレジ試験用)様                                        | セキュリティ設定 ユーザーロ作成 アクセス駆使表示 各種設定変更 | 売上報告書ダウンロード 利用規約 ログアウト |
|                  | マーチャントID:A7000180000000000000000(管理者用アカウントでログイン中) |                                  |                        |
| VeriTrans        | ようこそマーチャント管理ボータル(MAP)へ                            |                                  |                        |
|                  | お知らせ・障害・メンテナンス情報                                  |                                  |                        |
| ダッシュボード          | 2018/10/4 test                                    |                                  |                        |
|                  | 参加合せ情報         メンテナンス情報           2018/5/18       |                                  |                        |
| Verificans       | お知ら世情報 2016/9/21 test                             |                                  |                        |

MAPへログインするパスワードを忘れた場合に、再設定の通知を受け取るメールアドレスを変更する ことが可能です。変更したい「新しいメールアドレス」「新しいメールアドレス(確認用)」を入力して、 変更ボタンをクリックしてください。

| パスワード再設定通知先メールアドレスの                                                                | D変更              |
|------------------------------------------------------------------------------------|------------------|
| <ul> <li>★ールアドレス変更</li> <li>アカウントロック時、パスワード再設定&gt;</li> <li>*入力設定必須項目です</li> </ul> | メールを送信するアドレスです   |
| メールアドレス: vt-supp                                                                   | ort@veritrans.jp |
| *新しいメールアドレス:                                                                       |                  |
| *新しいメールアドレス:<br>(確認用)                                                              |                  |
|                                                                                    | 交更               |

## 以下、ログイン画面の「パスワードの再設定はこちら」から遷移するパスワード再設定画面の メールアドレスに入力する時に利用します。

| Welcome To MAP!                            |                             |
|--------------------------------------------|-----------------------------|
| パスワード再設定                                   |                             |
| ご登録されているパスワード再設定通知先<br>パスワード変更の案内をメールにてご案内 | もメールアドレスを入力してください。<br>内します。 |
| マーチャントID:                                  |                             |
| パスワード再設定通知先メールアドレス:                        |                             |
|                                            | メール送信                       |
| 一定回数誤入力をが行われますとロックさ<br>入力内容をご確認の上、入力をお願いしま | されます。<br>ます。                |
| マーチャントIDが不明の場合はこちら<br>メールアドレスを変更希望の場合はこちら  | ò                           |
|                                            | ログイン画面へ戻る                   |

トップページ>売上報告書ダウンロード

売上報告書(振込通知書・請求書)をPDF形式でダウンロードすることができます。 ※一部加盟店様については当機能をご利用いただけない場合がございます。

### 売上報告書ダウンロード方法について

MAPログイン後、「売上報告書ダウンロード」をクリックします。

| MAP         |                                                                                    |
|-------------|------------------------------------------------------------------------------------|
| ようこそ!       | セキュリティ設定 ユーザーID作成 アクセス驅歴表示 実約情報構築・変更 各種設定変更 売上報告書ダウンロード ログアウト                      |
|             | マーチャントID:<br>ようこそマーチャント管理ボータル(MAP)へ                                                |
| VeriTrans3G |                                                                                    |
|             | 2013/11/10 2013-2016 ヘリドラノス次用リーと人ビキュリティ強化力の特徴リュドへのリンク格戦を開始しました<br>お知らせ・弊害・メンテナンス依頼 |
| Werthans 3G |                                                                                    |
| 取引検索        | 2016/8/12<br>メンテナンス第     銀融決済 銀融                                                   |

パスワードを入力し、「送信」をクリックします。 (パスワードは「report」と「マーチャントIDの下8桁」となります)

| 売上報告書ダウンロード       |    |
|-------------------|----|
| ファイルダウンロードパスワード入力 |    |
| パスワード:            |    |
|                   | 送信 |

ファイル名(青色文字)をクリックします。

ダウンロードした zip フォルダを開き、PDF ファイルをダブルクリックすると、再度パスワード入力画面が 現れます。

| 「上報告書ダウンロー」 |              |      |       |          |
|-------------|--------------|------|-------|----------|
| ファイル名のリンクか  | らダウンロードしてくださ | L)   |       |          |
|             |              |      |       |          |
| 対象年月        | 腳目           | 発行区分 | ファイル名 | ファイル作成日時 |

上記と同じパスワードを入力し、「OK」をクリックすると、売上報告書を確認することができます (売上報告書の宛先は、「社名」のみに変更しております。)

| ? | ファイル '振込通知書 201608A101822_01pdf'<br>はパスワードで保護されています。パスワードを入力 | C OK         |  |
|---|--------------------------------------------------------------|--------------|--|
|   | してください。                                                      | 「ファイルのスキップ(K |  |
|   | パスワード(P):                                                    | キャンセル        |  |

<データ保有期間のご注意点> 直近3ヵ月分の売上報告書(振込通知書・請求書)のダウンロードが可能です。 データは順次削除されますので必ずダウンロードをお願いします。

## 取引検索

### 機能

MAPの取引検索では取引データを確認できます。 取引検索では以下の3つの機能があります。 (1)取引データの検索 (2)取引データのダウンロード(CSV形式) (3)検索した取引データの「後続処理」(売上、キャンセル等) データの保存期間と検索 取引データの保存期間は直近400日間となっています。 そのため、取引検索可能なデータも直近最大400日間となっています。 ※400日間を経過したお取引データにつきましては自動的にMAPより削除されます。 ※重要なお取引データはCSVダウンロード等をご利用の上、必ず貴社にて保存ください。

検索する

1) 取引検索より検索条件を指定し、検索ボタンをクリックします。

| 取引検索設定                                                                                                    |                                                                                                    |
|----------------------------------------------------------------------------------------------------|----------------------------------------------------------------------------------------------------|
| │ 検索条件設定                                                                                                    |                                                                                                    |
| 決済品目: 🗹 クレジットカード決済                                                                                                    |                                                                                                    |
| 全選択 全選択                                                                                                    |                                                                                                    |
| 検索タイプ:   全検索  日本  最新取引                                                                                                    |                                                                                                    |
| 取引日時: 本日 ✓ 2022/06/22 00:00:00<br>YYYY/MM/DD HH:MM                                                                                                    | SS YYYY/MM/DD H1:MM:SS                                                                               |
| 取引結果: ◉ すべて ○ 成功 ○ 失敗 ○ 保留 ○                                                                                                    | 拒否                                                                                                   |
| 取引金額: 円以上                                                                                                    | ПЦТ                                                                                                  |
| 取引ID:                                                                                                    |                                                                                                    |
|                                                                                                    |                                                                                                    |
| 結果表示設定                                                                                                    |                                                                                                    |
| <b>表示設定: </b> ● 集計結果+明細結果 (*抽出最大2,000件) (                                                                                                    | )集計結果のみ (*抽出最大50,000件)                                                                               |
| 最大摘出件数: 200 ✓                                                                                                    |                                                                                                    |
|                                                                                                    | 乍成には時間がかかりますが暫くお待ちください                                                                               |
| <b>CSVフォーマット:</b> □旧フォーマット                                                                                                    |                                                                                                    |
| 明細結果ソート順: ⑥ 取引日時順   〇 決済品目順                                                                                                    |                                                                                                    |
|                                                                                                    |                                                                                                    |
| クレジットカード決済の個別検索条件                                                                                                    | (-) 閉じる                                                                                              |
| 決済ステータス                                                                                                    | 再取引                                                                                                  |
| <ul> <li>✓ 与信</li> <li>✓ 売上</li> <li>✓ ダイレクト返品</li> <li>✓ キャンセル(与信)</li> <li>✓ キャンセル(売上)</li> <li>✓ キャンセル(新規)</li> <li>✓ 与信有効期限切れ</li> <li>✓ VT処理(+)</li> <li>✓ VT処理(-)</li> <li>全選択</li> <li>全選択解除</li> </ul> | □ 再取引を検索対象にする                                                                                        |
| 支払方法                                                                                                    | クレジットカード会社コード                                                                                        |
| বিশ্ব 🗸                                                                                                    | 選択                                                                                                   |
| カードプランド                                                                                                    | *半角数字 例:01                                                                                           |
| ✓ VISA ✓ MASTER ✓ JCB                                                                                                    | AMEX                                                                                                 |
| ✓ DINERS ✓ DISCOVER ✓ その他                                                                                                    | 1                                                                                                    |
| 全選択 全選択                                                                                                    |                                                                                                    |
| クレジットカード番号                                                                                                    | 承認番号                                                                                                 |
| クレジットカード番号の上6桁と下0-2桁を入力してください。                                                                                                    | *半角英数字 例:123456<br>系統置号は選挙6文字ですが、7文字で保存されている場合があります。<br>6文字の人力で結果が出力されない場合、*123456のように先頭に*をつけてお試しくださ |
| ┃ 一括処理オプション                                                                                                    |                                                                                                    |
|                                                                                                    | てください。                                                                                               |
| □ 一括処理を行う                                                                                                    |                                                                                                    |
| * ボ柳田(しち) ジュレキードは这のこの機能におりますので、他は这に同時に                                                                                                    |                                                                                                    |
| *一括処理はジレシットカート決済のみの機能となりますので、他決済と向時に<br>*一括処理は最大20件/回となります。                                                                                                    | 検索が行えません。                                                                                            |
| *一括処理は最大20件/回となります。                                                                                                    | 検索が行えません。                                                                                            |

#### 2) 検索結果に集計結果と明細結果が表示されます。

|               |    |                |               | CSV出力  | )内容設) | Ê    | CSVダウンロード          |                    |  |
|---------------|----|----------------|---------------|--------|-------|------|--------------------|--------------------|--|
| 集計結果 - コンビニ決済 |    |                |               |        |       |      |                    |                    |  |
| ステータス         |    | 支払申込<br>(番号取得) | 支払申込<br>キャンセル | 支払期限切れ | 支払済   | 支払取消 | VeriTrans<br>処理(+) | VeriTrans<br>処理(-) |  |
|               | 成功 | 5              | 0             | 0      | 3     | 0    | 0                  | C                  |  |
| <i>(</i> 4-∃¥ | 保留 | 0              | 0             | 0      | 0     | 0    | 0                  | C                  |  |
| FT 92         | 失敗 | 1              | 4             | 0      | 0     | 0    | 0                  | C                  |  |
|               | 全体 | 6              | 4             | 0      | 3     | 0    | 0                  | C                  |  |
|               | 成功 | 50             | 0             | 0      | 30    | 0    | 0                  | C                  |  |
| 스카수梅          | 保留 | 0              | 0             | 0      | 0     | 0    | 0                  | C                  |  |
| 그 히 포 않던      | 失敗 | 10             | 40            | 0      | 0     | 0    | 0                  | C                  |  |
|               | 全体 | 60             | 40            | 0      | 30    | 0    | 0                  | C                  |  |

CSV出力内容設定

CSVダウンロード

| 明編結果 |                        |                        |                  |                |    |      |                      |     |  |  |
|------|------------------------|------------------------|------------------|----------------|----|------|----------------------|-----|--|--|
| 決済品目 | 取引ID                   | 取引日時                   | 決済会社             | ステータス          | 金額 | 取引結果 | 結果コード                | 備考  |  |  |
| コンビニ | vtest13704225950<br>36 | 2013/06/05<br>01:58:19 | サークルKサンクス<br>その他 | 支払申込(番<br>号取得) | 10 | 失敗   | DG370000<br>00000000 | テスト |  |  |
| コンビニ | vtest13704229399<br>72 | 2013/06/05<br>02:02:30 | サークルKサンクス<br>その他 | 支払申込(番<br>号取得) | 10 | 成功   | D0010000<br>00000000 | テスト |  |  |
| コンビニ | vtest13704229399<br>72 | 2013/06/05<br>02:02:48 | サークルドサンクス<br>その他 | 支払申込キ<br>ャンセル  | 10 | 失敗   | DG370000<br>00000000 | テスト |  |  |

#### ●集計結果に表示される項目は以下の通りです。

1 ステータス(決済毎に表示内容は異なります。)

- 2 件数
- 3 合計金額

●明細データに表示される項目は以下の通りです。 (※表示される項目は全ての決済品目で共通している以下項目のみです。)

- 1 決済品目
- 2 取引ID
- 3 取引日時
- 4 決済会社(取引データの仕向け先決済会社が表示されます。)
- 5 ステータス
- 6 金額
- 7 取引結果
- 8 結果コード
- 9 備考

取引履歴ページ

取引履歴ページとは取引検索で検索した取引の詳細内容を確認できるページです。 検索結果から、詳細内容を確認したい取引の「取引ID」をクリックすると取引履歴ページが表示 されます。

取引履歴ページの画面構成は「①取引詳細」「②取引履歴」「③後続処理機能」となっております。

| X511998 — 4X511D : Gummy10 | 035460058240      |         |               |                  |                 |                    |   |
|----------------------------|-------------------|---------|---------------|------------------|-----------------|--------------------|---|
| 取引詳細                       |                   |         |               |                  |                 |                    |   |
| <b>最新取引日時:</b> 20          | 21/10/29 14:41:24 |         |               |                  |                 |                    |   |
| 最新ステータス :与                 | ā                 |         |               |                  |                 |                    |   |
| 最新取引結果:成                   | 功                 |         |               |                  |                 |                    |   |
| 楽天注文番号:ch                  | _5K7FLAUB2QG      |         |               |                  |                 |                    |   |
| 商品ID :-                    |                   |         |               |                  |                 |                    |   |
| <b>商品名</b> :テ              | スト商品              |         |               |                  |                 |                    | • |
| ベリトランス管理ID:13              | 089519            |         |               |                  |                 |                    |   |
| 与信延長受付期限:20                | 22/04/07 14:41:24 |         |               |                  |                 |                    |   |
| 金額変更受付期限:20                | 21/11/28 14:41:24 |         |               |                  |                 |                    |   |
| 売上受付期限:20                  | 21/11/28 14:41:24 |         |               |                  |                 |                    |   |
| 取消受付期限:20                  | 22/10/29 14:41:24 |         |               |                  |                 |                    |   |
| 備考 :-                      |                   |         |               |                  |                 |                    |   |
| 取引メモ1:-                    |                   |         |               |                  |                 |                    |   |
| 取引メモ2 :-                   |                   |         |               |                  |                 |                    |   |
| 取引メモ3 :-                   |                   |         |               |                  |                 |                    |   |
| 특기운표                       |                   |         |               |                  |                 |                    |   |
| AX5IRB/2E                  |                   |         |               |                  |                 |                    | 1 |
| 取引日時                       | ステータス             | 金額の一方一方 | ボイント<br>金額 取引 | 精果 結果コード         | 衆:<br>APIエラーコード | 大橋米コート<br>注文エラーコード | 2 |
| 2021/10/29 14:41:12        | 課金申込              | 200     | 成功            | F001000000000000 | -               | -                  |   |
| 2021/10/29 14:41:24        | 与信                | 200 20  | /0 0 成功       | F00100000000000  | -               | -                  |   |
| 络痣叽理                       |                   |         |               |                  |                 |                    |   |
|                            |                   |         |               |                  |                 |                    | 6 |
| 5上:                        | 200 🖻             | 売       | <u>ل</u>      |                  |                 |                    | G |
|                            |                   |         |               |                  |                 |                    |   |
| 福キャンセル:                    |                   | +72     | ver j         |                  |                 |                    |   |

このページは、取引の最新状況が確認できるほか、取引処理エリアにボタンが表示されている場合、ボタンをクリックすることによって、取引の処理【後続処理】を実行することが可能です。

「③後続処理機能」で表示されるボタンは、決済品目およびステータスにより異なります。

## 取引データのダウンロード

『取引検索』の検索結果は、CSV(カンマ区切り)形式のデータファイルとしてダウンロードすることが できます。取引の集計や入金時の突合せ作業にご利用ください。

※ダウンロード可能な件数 検索条件の表示設定で、明細結果を選択した場合は最大2,000件、集計結果を選択した場合は最大 50,000件のダウンロードが可能です。

取引検索画面にて取引検索後、取引検索結果ページの右側にある「CSVダウンロード」ボタンをクリック してください。

|               |                        |                |                        |               | CSV出力              | り内容設定        | Ê         | С               | SVダウンロ             | コード      |
|---------------|------------------------|----------------|------------------------|---------------|--------------------|--------------|-----------|-----------------|--------------------|----------|
| 集計結果 - コンピニ決済 |                        |                |                        |               |                    |              |           |                 |                    |          |
| ステータス         |                        | 支払申込<br>(番号取得) | 支払申込<br>キャンセル          | 支払期限切れ        | 支払済                | 支払取消         | Ver<br>処理 | iTrans<br>L (+) | VeriTrans<br>処理〈-〉 |          |
|               |                        | 成功             | 5                      | 0             | 0                  | 3            |           | D               | 0                  | 0        |
| (4            |                        | 保留             | 0                      | 0             | 0                  | 0            |           | D               | 0                  | 0        |
|               | SEX.                   | 失敗             | 1                      | 4             | 0                  | 0            |           | D               | 0                  | 0        |
|               |                        | 全体             | 6                      | 4             | 0                  | 3            |           | D               | 0                  | 0        |
|               |                        |                | 50                     | 0             | 0                  | 30           |           | D               | 0                  | 0        |
| 순카            | 全類                     | 保留             | 0                      | 0             | 0                  | 0            |           | D               | 0                  | 0        |
|               | 3461 346               | 失敗             | 10                     | 40            | 0                  | 0            |           | D               | 0                  | 0        |
|               | È                      |                | 60                     | 40            | 0                  | 30           |           | D               | 0                  | 0        |
|               |                        |                |                        |               | CSMILL             | h ch từ lễ c | ~         | ~               | SV/47              |          |
|               |                        |                |                        |               | - CSVE             | JPP 20       | E         |                 | <u>309</u> 071     | 1-1-     |
| 明細結果          |                        |                |                        |               |                    |              |           |                 |                    |          |
| 決済品目          | 取引ID                   |                | 取引日時                   | 決済会           | 社 ステータ             | ス 金          | 額取        | 引結果             | 結果コー               | ド 備考     |
| コンビニ          | vtest13704225950<br>36 |                | 2013/06/05<br>01:58:19 | サークルK1<br>その他 | サンクス 支払申込(<br>号取得) | 番            | 10        | 失敗              | DG37000<br>0000000 | 0<br>テスト |
| コンビニ          | vtest13704229399<br>72 |                | 2013/06/05<br>02:02:30 | サークルKt<br>その他 | サンクス 支払申込(<br>号取得) | 番            | 10        | 成功              | D001000<br>0000000 | 0<br>テスト |
| コンビニ          | vtest13704229399       |                | 2013/06/05<br>02:02:48 | サークルK1<br>その他 | サンクス 支払申込=<br>ャンセル | ÷            | 10        | 失敗              | DG37000            | 0<br>テスト |

確認画面が表示されますので「保存」ボタンをクリックしてください。 デスクトップ上にCSVファイルが作成されます。

くご注意>

ダウンロードしたファイルを、データ形式を指定せずに表計算ソフト(Microsoft Excel等)で開くと、正し く表示されません。

キャンセル処理

キャンセル処理は、注文のキャンセルや一部返金が必要な場合などにご利用いただく機能です。 売上処理後にキャンセル処理をされた場合には、カード会社経由にて購入者にキャンセルされた金額が 返金されます。

※返金方法及び明細への記載内容につきましては購入者が使用されたカードの種類によって異なります。

●キャンセル方法

1)取引検索後、キャンセル処理を行いたい取引の取引IDをクリックします。

2)カード決済取引履歴画面が表示されます。

取引に間違いないことを確認の上、キャンセルしたい金額を入力の上、キャンセルボタンを クリックします。

| 取引情報 — 取引ID:MPFS_1368789656573 |                         |                 |       |          |                      |       |        |      |      |             |      |
|--------------------------------|-------------------------|-----------------|-------|----------|----------------------|-------|--------|------|------|-------------|------|
| 取引詳細                           |                         |                 |       |          |                      |       |        |      |      |             |      |
|                                | 決済                      | <b>温目:</b> クレ3  | フット   | カード決済    | Ř                    |       |        |      |      |             |      |
| 最                              | 新取引                     | 日時:2013         | 8/05/ | 17 20:22 | 1:14                 |       |        |      |      |             |      |
| 最新                             | iステー                    | <b>タス:</b> 売上   |       |          |                      |       |        |      |      |             |      |
| 最                              | <b>最新取引結果:</b> 成功       |                 |       |          |                      |       |        |      |      |             |      |
|                                | 決済                      | <b>会社:</b> シティ  | ィカー   | ドジャパン    | ノ(株)                 |       |        |      |      |             |      |
| クレジット                          | カード                     | <b>番号:</b> 4111 | 11*:  | 11       |                      |       |        |      |      |             |      |
| 3D Tran                        | isactio                 | on Id :         |       |          |                      |       |        |      |      |             |      |
| 3D Transact                    | 3D Transaction Status : |                 |       |          |                      |       |        |      |      |             |      |
|                                | 3D (                    | Cavv:           |       |          |                      |       |        |      |      |             |      |
|                                | 30                      | ) Eci :         |       |          |                      |       |        |      |      |             |      |
| セキュリ                           | ティコ                     | ード :無           |       |          |                      |       |        |      |      |             |      |
|                                | 元                       | .取引:            |       |          |                      |       |        |      |      |             |      |
|                                |                         | <b>備考:</b> テス   | +     |          |                      |       |        |      |      |             |      |
| 取引履歴                           | 取引履歴                    |                 |       |          |                      |       |        |      |      |             |      |
| 取引日時                           |                         | ステータス           | 金額    | 取引結果     | 結果コード                | 有効期限  | 承認番号   | 支払方法 | 分割回数 | リファレンスコード   | デビット |
| 2013/05/17 20:                 | 20:59                   | 与信              | 200   | 成功       | A001H001<br>00000000 | 01/20 | 000000 | 一括   |      | 00000088091 |      |
| 2013/05/17 20:                 | 22:14                   | 売上              | 200   | 成功       | A0010000<br>00000000 | 01/20 | 000000 | 一括   |      | 00000088091 |      |
| 取引処理                           |                         |                 |       |          |                      |       |        |      |      |             |      |
| キャンセル金額: 200 円 キャンセル           |                         |                 |       |          |                      |       |        |      |      |             |      |
| 7570 21                        |                         |                 |       |          |                      |       |        |      |      |             |      |
| 1CXPEP                         |                         |                 |       |          |                      |       |        |      |      |             |      |
|                                | 検索対象 オフライン処理 カード番号検索    |                 |       |          |                      |       |        |      |      |             |      |
|                                |                         |                 |       |          |                      |       |        |      |      |             |      |

※部分キャンセルについて

売上処理した金額の範囲内であれば金額を変更してキャンセル処理をすることが可能です。 キャンセル金額欄に返金したい金額を指定してください。

与信キャンセルの場合、全額キャンセルとなるため、金額欄は表示されません。

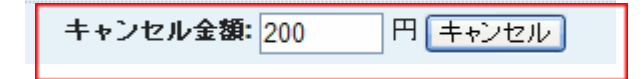

#### 3)確認画面が表示されたら、取引内容を再度確認の上、「送信」ボタンをクリックしてください。

取引検索 > カード決済取引確認 この内容で処理を行います。よろしいですか? 取引確認 - 取引ID:optest01 取引詳細 コマンド:キャンセル 金額:200 取引履歴 取旧時 ステータス 金額 取引結果 結果コード 有効期限承認番号支払方法分割回数 リファレンスコードデビット A001H001 04/15 000000 一括 2013/06/07 11:26:54 与信 **1,000** 成功 00000088213 00000000 A0010000 1,000 成功 2013/06/07 12:20:54 売上 04/15 000000 一括 00000088213 00000000 送信 戻る

4)取引結果に「取引xxxxxのキャンセル処理は成功しました」。と表示されたらキャンセル処理は 完了です。

取引記録一番下に、キャンセル記録の1行が追加されます。

※複数回のキャンセル処理

ー部金額のキャンセルを行った場合、売上金額の上限の範囲内で複数回のキャンセル処理が 可能です。

例)5000円の売上処理→3000円のキャンセル処理→1000円のキャンセル処理

※キャンセル処理がエラーとなった場合

キャンセル処理がエラーとなった場合、「キャンセル」ボタンが「ダイレクト返品」ボタンに変わります。 返金機能に変わりはありませんが、以下の取引条件に該当する場合のみ処理可能です。

- 「支払方法」が1回払い
- キャンセル(売上)およびキャンセル(与信売上)のステータスが拒否となっている。
- 売上金額の上限までキャンセル処理をおこなっていないこと。

## 取引ステータスの一覧と遷移

MAP上での各決済のステータスの一覧と処理によるステータスの遷移は以下の通りです。

| ステータス     | 売上 | 説明                                                                                                    |
|-----------|----|----------------------------------------------------------------------------------------------------|
|           | 対象 |                                                                                                    |
| 与信        | ×  | 与信後売上方式で決済された場合、最初に記録されるステータスです。<br>なお、売上確定処理により「売上」ステータスとならない場合は原則として<br>購入者へ請求はされません。(=売上金の入金対象ともなりません。)<br>再取引機能およびMAPのマニュアル取引機能で新しく決済処理を行う場<br>合も当該ステータスとなります。<br>※与信の有効期間は与信取得日より60日間ですので、有効期間内に後<br>続処理(売上・キャンセル)をしてください。<br>※60日を経過した与信に対する可能な後続処理は「再取引」のみです。<br>売上及びキャンセル処理はできませんのでご注意ください。 |
| キャンセル(与信) | ×  | 「与信」ステータスに対してキャンセル処理を実行した場合のステータスです。                                                                                                    |
| 与信有効期限切れ  | ×  | 与信取得日から60日経過までに後続処理(売上・キャンセル)が実行され<br>なかった場合、自動的に追加されるステータスです。                                                                                                    |
| 売上        | 0  | 与信後売上方式で決済された場合、「与信」取引に対して、売上確定処理<br>をおこなうことによる遷移するステータスです。<br>売上確定により購入者へ請求がなされます。                                                                                                    |
| 売上(与信売上)  | 0  | 与信売上方式で決済された場合、最初に記録されるステータスです。                                                                                                    |
| キャンセル(売上) | 0  | 「売上(与信)」・「売上(与信売上)」のステータス対して「キャンセル」処理を<br>行った場合のステータスです。                                                                                                    |
| ダイレクト返品   | 0  | キャンセル(売上)およびキャンセル(与信売上)のステータスの取引結果が<br>拒否となった場合、ダイレクト返品処理をおこなった際のステータスです。                                                                                                    |
| キャンセル(新規) | 0  | 元取引を伴わない、新規にキャンセル処理を行った際のステータスです。                                                                                                    |
| VT処理(+)   | 0  | 上記処理以外でDGフィナンシャルテクノロジーにて精算処理を行った際のステータスです。                                                                                                    |
| VT処理(-)   | 0  | 上記処理以外でDGフィナンシャルテクノロジーにて精算処理を行った際のステータスです。                                                                                                    |